**Planning Department** 

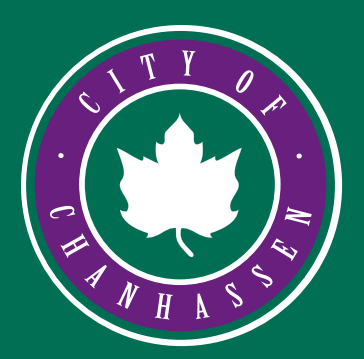

### PAYING FOR YARD WASTE DISPOSAL ONLINE THROUGH BS&A A Step-by-Step Guide

Updated 4/12/2024

The following guide walks you through our current online payment process via BS&A Online. Follow the " 🔾 " arrows on the pictures.

Visit the City of Chanhassen website at <u>chanhassenmn.gov</u>. Hover over the Departments tab, click on <u>Natural Resources</u> under Community Development.

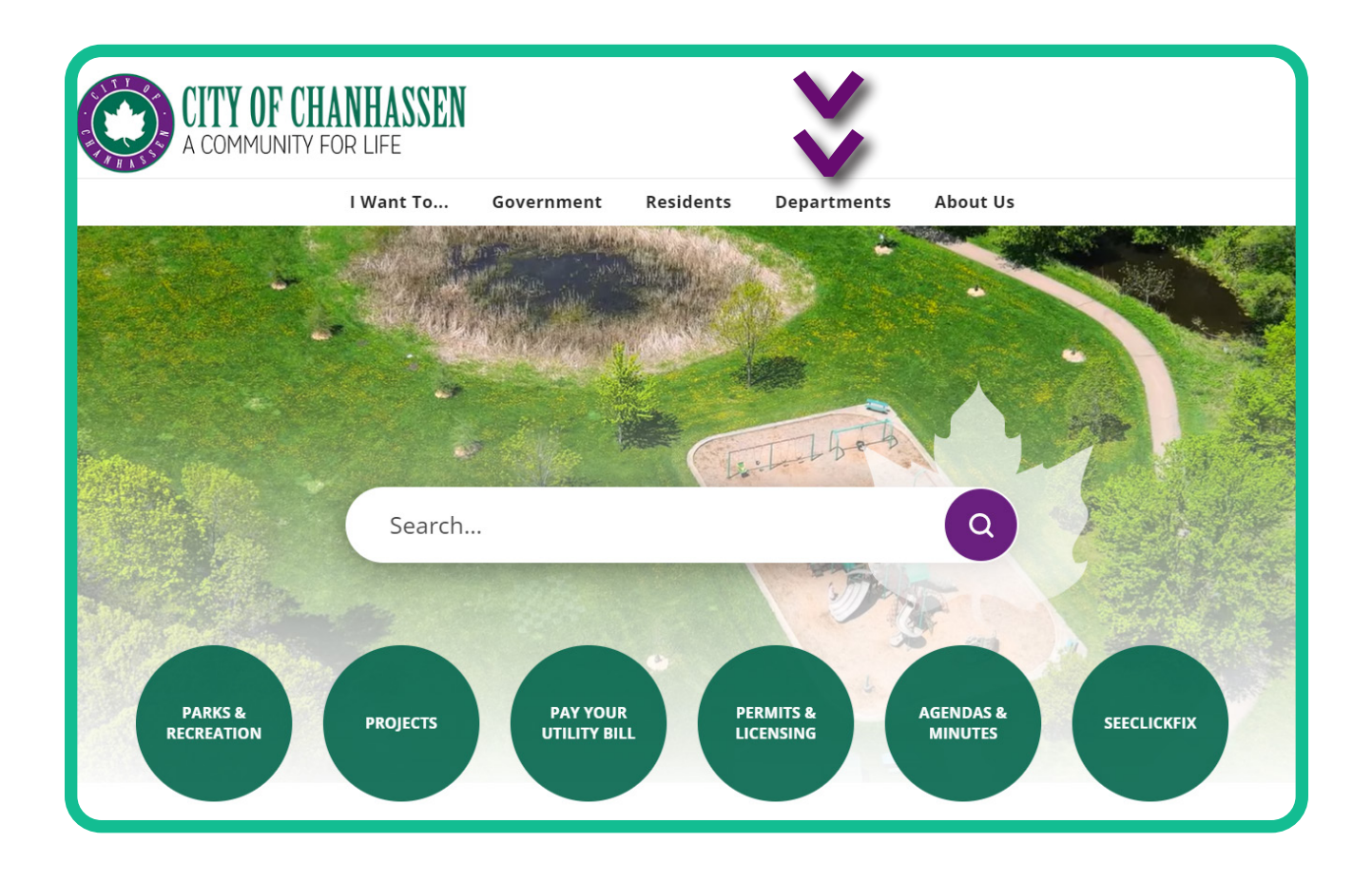

2 On the left nav, click the '+' by **Recycling**, Garbage, and Yard Waste. Then select Yard Waste from the drop down menu.

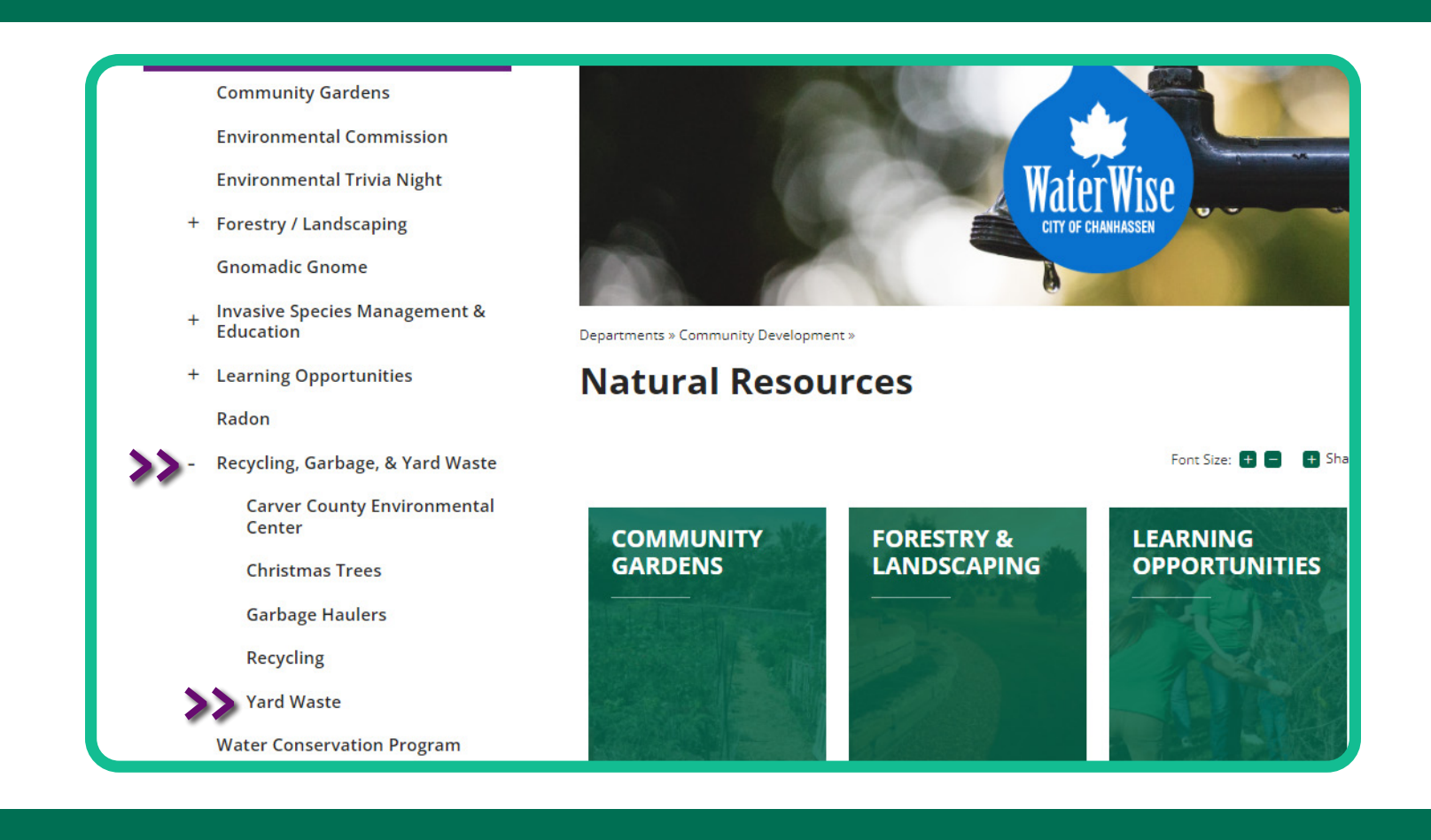

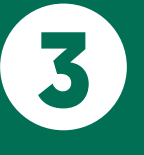

No application form is required for Yard Waste Drop Off. Click the **Online Payment** button to bring you to BS&A Online.

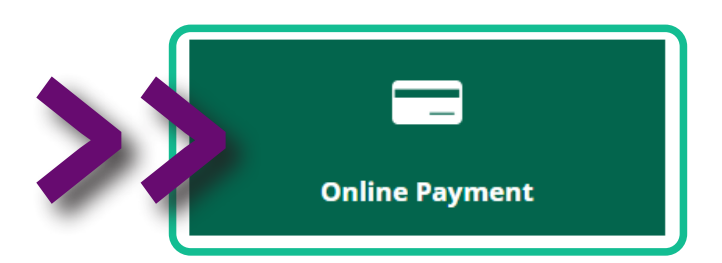

Click on **Apply for a Permit** from the **Services** menu on the top left or the left nav.

|                                                                                              | Municip                                                                                                    |
|----------------------------------------------------------------------------------------------|----------------------------------------------------------------------------------------------------|
| City of Coanh Public Records Search                                                          |                                                                                                    |
| Building Department Se                                                                       |                                                                                                    |
| Search: Building Depart Building Depart Building Department Pa                               | address or address range such as 100-200 Main St                                                                                                 |
| Building Department                                                                          | anced Address Search                                                                                                    |
| SERVICES Apply for a Permit                                                                  |                                                                                                    |
| Public cords Ses     Building Department Se                                                  | rch erad by BS&A Software. This page is filled with customizable widgets that allow you to interact with the<br>ine and gridschon somitications. |
| Building Department Search Kental Property Search     Online Payments Schedule an Inspection | ut this BS&A Online page and widgets                                                                                                    |
| Building Department Payments Click here to learn                                             | more about 85&A Online basics                                                                                                    |
| Apply for a Permit<br>Building Department Sea                                                | more about free lookups on BS&A Online more about BS&A Online payments                                                                           |

If you are a **Homeowner** paying for dropping off yard waste, you should see '**Homeowner Application for Permit**' at the top of the page. Proceed to '**Step I: Select a Property**' and search by address to find your property.

If you are a **Contractor** (see blue arrow), you should see '**Contractor Application for Permit**' at the top of the page. If not, click '**Click here if you are a contractor**/ **design professional**' to login to your account or create an account. Then proceed to search for the property address.

\*Note: Event though this stage is using the term "permit," a permit is not required for dropping off yard waste. It is simply the termonology used by BS&A Online.

|                                                                                                    | •                                                                                                    |                                                                                                    |                                             | Contractor Learning Ce  |
|----------------------------------------------------------------------------------------------------|----------------------------------------------------------------------------------------------------|----------------------------------------------------------------------------------------------------|---------------------------------------------|-------------------------|
| Velcome to the City of Chanhassen's onli                                                                                                    | ne permit application page. Online perm                                                                                              | itting and payment is available.                                                                                                   |                                             |                         |
| Contractors must be registered with BS&u                                                                                                    | A. Contractors must have current state lie                                                                                           | tense information on file.                                                                                                    |                                             |                         |
| o register for an account, click <u>HERE</u> . On                                                                                                    | ce you have registered for an account, pl                                                                                            | ease contact us for your Web PIN, so you ca                                                                                        | in link your account to your contractor pri | ofile in our database.  |
| f you have questions regarding building<br>f you have questions regarding engineer<br>f you have questions regarding planning                                                                               | permits, please contact us at (952) 227-1<br>ing permits, please contact us at (952) 22<br>/zoning permits, please contact us at (95 | 180 or email us at bldgsupport@chanhasse<br>?7-1160 or email us at engdept@chanhasse<br>2) 227-1130 or email us at jpotter@chanhas | nmn.gov.<br>nmn.gov.<br>senmn.gov           |                         |
|                                                                                                    | Fortes Demoit Details                                                                                                    | Enter Applicant Information                                                                                                    | Estimate Permit Foos                        | Culturale Annullisation |
| <u>Select a Property</u>                                                                                                    | Enter Permit Details                                                                                                    | Enter Applicant Information                                                                                                    | <u>Estimate refinit rees</u>                | Submit Application      |
| Select a Property Step 1: Select a Property                                                                                                    |                                                                                                    |                                                                                                    | LSUIIIdle Feriliit rees                     | Submit Application      |
| Select a Property<br>Step 1: Select a Property<br>It is recommended to search by addro<br>RIGHT OF WAY PERMITS - If you are a                                                                               | ess number only when searching for y                                                                                                 | ease select the property address 2022 Rig                                                                                          | ust of Way Permit                           | Submit Application      |
| Select a Property<br>Step 1: Select a Property<br>It is recommended to search by addro<br>RIGHT OF WAY PERMITS - If you are a<br>Click here if you are a contract                                           | ess number only when searching for yeapplying for a Right of Way Permit, pl<br>tor/design professional                               | our desired address.                                                                                                    | Ist of Way Permit                           | Submit Application      |
| Select a Property<br>Step 1: Select a Property<br>It is recommended to search by addre<br>RIGHT OF WAY PERMITS - If you are a<br>Click here if you are a contract<br>Property Search                        | ess number only when searching for y<br>applying for a Right of Way Permit, pl<br>tor/design professional                            | our desired address.                                                                                                    | tht of Way Permit                           | Submit Application      |
| Select a Property<br>Step 1: Select a Property<br>It is recommended to search by addr<br>RIGHT OF WAY PERMITS - If you are a<br>Click here if you are a contract<br>- Property Search<br>Search By: Address | ess number only when searching for yeapplying for a Right of Way Permit, pl<br>tor/design professional                               | our desired address.                                                                                                    | pht of Way Permit                           | Submit Application      |

## 6 Confirm the address from the list that pops up and select 'Next'.

| Search By: Address                 |                                           |                        |      |
|------------------------------------|-------------------------------------------|------------------------|------|
| Search For: 7700 test permit drive |                                           |                        |      |
| Search                             |                                           |                        |      |
| Owner Name                         | Address                                   | Parcel Number          |      |
| John & Jane Doe                    | 7700 Test Permit Dr, Chanhassen, MN 55317 | 00000000               | *    |
|                                    |                                           |                        |      |
|                                    |                                           |                        |      |
|                                    |                                           |                        |      |
|                                    |                                           |                        |      |
|                                    |                                           |                        |      |
|                                    |                                           |                        |      |
|                                    |                                           |                        |      |
|                                    |                                           |                        |      |
|                                    |                                           |                        |      |
|                                    |                                           |                        |      |
|                                    |                                           |                        |      |
|                                    |                                           | Displaying items 1 - 1 | of 1 |
|                                    |                                           |                        |      |
|                                    |                                           |                        | Next |

At Step 2: Enter Permit Details, choose Public Works from the drop-down list under 'Which type of permit are you applying for.' Then choose **PW - Yard Waste** from the drop-down list under 'Enter the permit type for which you wish to apply.' Under 'Enter the category for which you wish to apply:' click the drop-down menu and select the way that you are dropping off your yard waste. Under 'Please describe the work being done in detail:' Type in "Yard waste dropoff" then click next.

| <none selected=""></none>                                                                                                    | <b>v</b>                                              |  |
|----------------------------------------------------------------------------------------------------|-------------------------------------------------------|--|
| ☆ F <none selected=""></none>                                                                                                    |                                                       |  |
| Building                                                                                                    |                                                       |  |
| Mechanical                                                                                                    |                                                       |  |
| Fire                                                                                                    |                                                       |  |
| Zoning                                                                                                    |                                                       |  |
| Plumbing                                                                                                    |                                                       |  |
| Ple Septic                                                                                                    |                                                       |  |
| Sign:                                                                                                    |                                                       |  |
| Public Works                                                                                                    |                                                       |  |
| Which type of permit are you applying for? Public Works Center the permit type for which you wish to                                                                                                    | ▼<br>apply:                                           |  |
| Which type of permit are you applying for? Public Works Cone Selected> Cone Selected> Cone Selected> PW - Yard Waste                                                                                                    | ▼<br>apply:<br>▼                                      |  |
| Which type of permit are you applying for? Public Works Constant type for which you wish to Constant type for which you wish to Constant type for which you wish to Constant type for which you wish to Constant type for which you wish to Constant type for which you applying for? Constant type for which you applying for? Constant type for which you applying for which you applying for which | ▼<br>• apply:<br>▼                                    |  |
| Which type of permit are you applying for? Public Works Enter the permit type for which you wish to <pre></pre> <pre></pre> < | apply:  fere to select a different Permit Type.  ply: |  |
| Which type of permit are you applying for? Public Works Tenter the permit type for which you wish to <pre></pre>                                                                                                    | apply:  fere to select a different Permit Type.  ply: |  |
| Which type of permit are you applying for? Public Works  Enter the permit type for which you wish to <pre> </pre> <pre> </pre> <pre>   <pre></pre></pre>                                                                                                    | apply:  fere to select a different Permit Type.  ply: |  |
| Which type of permit are you applying for? Public Works  Funce The permit type for which you wish to <pre></pre> <pre></pre>  | apply:  fere to select a different Permit Type.  ply: |  |
| Which type of permit are you applying for? Public Works  Tenter the permit type for which you wish to <pre></pre> <pre></pre> | apply:  tere to select a different Permit Type.  ply: |  |
| <ul> <li>Which type of permit are you applying for?</li> <li>Public Works</li> <li>Enter the permit type for which you wish to         <ul> <li><none selected=""></none></li> <li><none selected=""></none></li> </ul> </li> <li>PW - Yard Waste</li> <li>Cep 2. Enter Permit Type selected. Click H         Enter the category for which you wish to apply         <ul> <li><none selected=""></none></li> <li><none selected=""></none></li> </ul> </li> <li>W - Yard Waste Permit Type selected. Click H         Enter the category for which you wish to apply         <ul> <li><none selected=""></none></li> <li><none selected=""></none></li> <li>Bags             Bulk</li> </ul> </li> </ul>                                                                                                    | Image: select a different Permit Type.                |  |

As a **Homeowner**, you will need to (1) verify that you are the property owner listed by checking the box. (2) Enter your contact information, and (3) click 'Next'. As a Contractor, you will need to (1) verify your contact information (autofills once you set up an account). (2) Select a contractor if there is more than one linked to your account (this assigns the applicant for the permit). (3) Select parties to notify (this allows you to email notifications to more than one person), and then (4) click **next**.

8

| partment to correct                                                                     | s a homeowner, you must verify that y<br>the issue.                | you are the owner the building department has on record. If the name or address do not match, please contact the building |
|-----------------------------------------------------------------------------------------|--------------------------------------------------------------------|----------------------------------------------------------------------------------------------------|
| Owner Informati                                                                         | on on File                                                         |                                                                                                    |
| he information belo                                                                     | ow is incorrect, please contact the mu                             | nicipality to resolve the issue.                                                                                          |
| Name:                                                                                   | CHARLES CUDD                                                       |                                                                                                    |
| Address:                                                                                | No Data to Display                                                 |                                                                                                    |
| Contact Informat                                                                        | ion                                                                |                                                                                                    |
| 😭 Name:                                                                                 | CHARLES CUDD                                                       |                                                                                                    |
|                                                                                         | (052) 227-1100                                                     |                                                                                                    |
| ✿ Phone Number:                                                                         | (552) 227-1100                                                     |                                                                                                    |
| ☆ Phone Number: ☆ Email Address:                                                        | ChanhassenTest@chanhassenmn.gov                                    |                                                                                                    |
| <ul> <li>✿ Phone Number:</li> <li>✿ Email Address:</li> <li>✿ Confirm Email:</li> </ul> | ChanhassenTest@chanhassenmn.gov<br>ChanhassenTest@chanhassenmn.gov |                                                                                                    |

'Step 4: Estimate Permit Fees' allows you to calculate how much you will owe based on how much yard waste you are dropping off. Under 'Available Fees' Click 'Add' next to the method in which you are dropping off your yard waste. Enter the number of bags or truck or trailer loads that you are dropping off, then click **next**.

9

|            |                                      |                                                                | Selected Fees                                                                  |                                                                                                    |                                                                                       |                                                                                                    |
|------------|--------------------------------------|----------------------------------------------------------------|--------------------------------------------------------------------------------|----------------------------------------------------------------------------------------------------|---------------------------------------------------------------------------------------|----------------------------------------------------------------------------------------------------|
| Category   |                                      |                                                                | Fee Description                                                                | Fee                                                                                                    | Quantity                                                                              |                                                                                                    |
| Yard Waste | Add                                  | ^                                                              | No online fees are configured.                                                 |                                                                                                    |                                                                                       |                                                                                                    |
| Yard Waste | Add                                  |                                                                | Total Estimated Fe                                                             | es: \$0.0                                                                                                    | 0                                                                                     |                                                                                                    |
|            |                                      | •                                                              |                                                                                |                                                                                                    |                                                                                       |                                                                                                    |
|            |                                      |                                                                |                                                                                |                                                                                                    | Ва                                                                                    |                                                                                                    |
|            | Category<br>Yard Waste<br>Yard Waste | Category       Yard Waste       Add       Yard Waste       Add | Category     Image: Category       Yard Waste     Add       Yard Waste     Add | Category   Yard Waste   Add     Yard Waste     Add     Total Estimated Fee     Yard Waste     Yard Waste     Add     Yard Waste     Add     Yard Waste     Yard Waste    < | Category   Yard Waste   Add     Yard Waste     Add     Total Estimated Fees:     Solo | Category       Image: Fee Oscription Fee Quantity         Vard Waste       Add         Vard Waste       Add             Image: Control Fee Oscription       Fee Quantity         No online fees are configured.       Image: Control Fees             Image: Control Fees       S0.00 |

Review the information that you have entered and click submit.

### Once it says that you application was submitted successfully, you will be able to submit your payment by clicking on 'Click here to submit a payment.'

### Application Submitted Successfully

Your PW - Yard Waste permit has been created. <u>Click here to view details.</u> A payment is still required before the process can be started. <u>Click here to submit a payment.</u>

Permit Number: PYW24-0010 Application Date: 04/12/2024 Application Type: PW - Yard Waste Email Address: zoromskida@gmail.com Address: 7700 Test Permit Dr Parcel Number: 00000000

#### Total Estimated Fees: \$1.00

This amount is subject to change based on application review or subsequent inspections.

# Enter your payment information (card or check) to complete the payment.

| Payment Options         Payment Information         Review Payment |                                                                    |
|--------------------------------------------------------------------|--------------------------------------------------------------------|
| How would you like to pay?                                         | Payment Summary                                                    |
| Avrilable Devenant Mathada                                         | Invoice # Amoun                                                    |
| Credit/Debit Card                                                  | INV-PYW24-0010 - Q View \$1.                                       |
|                                                                    | SUBTOTAL \$1.0                                                     |
| EXPRESS VISA DISCOVER G Pay                                        | SERVICE FEE * + \$0.0                                              |
|                                                                    | GRAND TOTAL \$1.0                                                  |
| How much would you like to pay?                                    | *A non-refundable service fee of \$0.00 is included in your total. |
| Pay Full Invoice \$1.00                                            |                                                                    |
| Continue to Payment Information >                                  |                                                                    |

You have successfully submitted your Yard Waste Drop-Off payment. Please monitor your email for confirmation and any updates.

Thank You.